那覇市国際通り商店街振興組合連合会

ワクチン接種予約サイト Vaccinne-NAHA

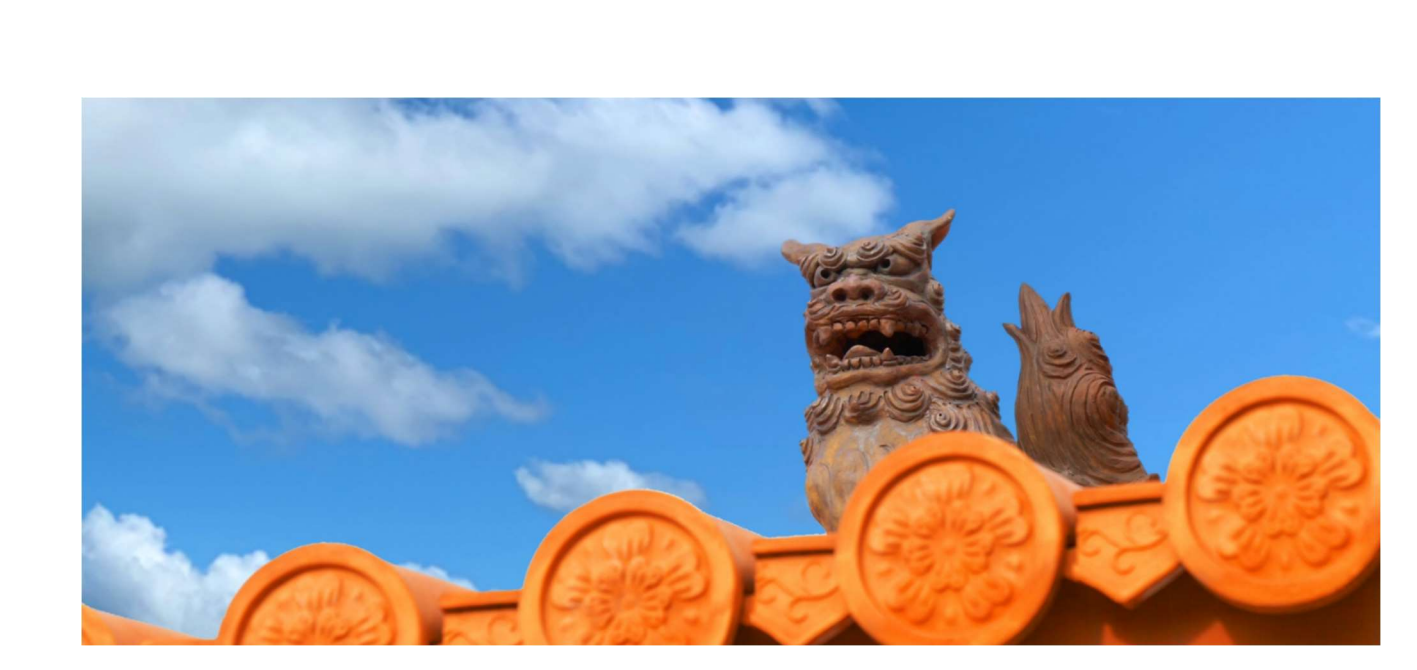

# 簡易予約マニュアル

2021.8.12 第一版

# 那覇市国際通り商店街振興組合連合会

## ワクチン予約方法

1. 予約サイトを開き、カレンダーアイコンをクリック。

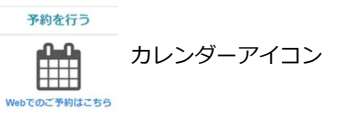

- 2. 組合員番号とパスワードを入力後、認証ボタンをクリ ック。
- 施設名【ホテルコレクティブ】選択後、「次へ」ボタン をクリックすると、カレンダーが表示されるので予約 希望日をクリック。

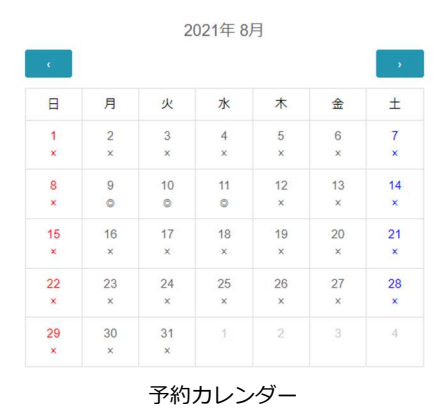

30 分区切りの予約枠が表示されるので、予約人数分の空きがある予約枠をクリック。

| 2021/08/    | 11        |
|-------------|-----------|
| 10:00~10:30 | 0名 / 35名  |
| 10:30~11:00 | 20名 / 35名 |
| 11:00~11:30 | 2名/35名    |

5. 予約者情報・予約人数を入力し「接種者の登録へ進む」

#### ボタンをクリック。

|              | 予約者の情報を入力   |  |
|--------------|-------------|--|
| T's Products |             |  |
| 氏名           |             |  |
| 電話番号         |             |  |
| メールアドレス      |             |  |
|              | 予約人数を選択     |  |
| 1            |             |  |
|              | Q 接種者の登録へ進む |  |
|              |             |  |

予約サイト URL :

https://vaccine-kokusaidori.okinawa

**個人で予約申し込みされる場合の組合員番号** とパスワード 組合員番号:8000 パスワード:password

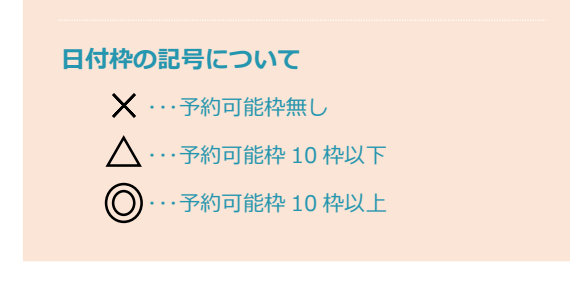

| 予約  | 的枠の見方の例      |               |
|-----|--------------|---------------|
| • 2 | 0名/35名       |               |
|     | ⇒35 名予約枠のうち、 | 残り 20 名分の空き有り |
| • 0 | 名/35名        |               |
|     | ⇒35 名予約枠のうち、 | 予約枠空き無し       |
|     |              |               |

 6. 接種者情報を入力する。1人目の接種者情報入力終了 後、「次へ進む」ボタンをクリックすると2人目の接 種者情報入力画面が表示される。

 7. 接種者情報を全員分入力終了後、「予約を確定する」ボ タンをクリック。

| • |
|---|
|   |
|   |
|   |
|   |
|   |
|   |
|   |
|   |
|   |

 予約情報画面が表示されたら、画面を一番下までスク ロールし、受付表印刷ボタンで受付表を印刷する。

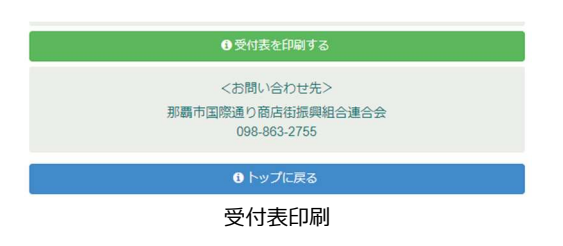

#### 入力時のポイント

- ・生年月日は西暦で入力 例:1990/12/31
- ・郵便番号を入力すれば住所が自動入力される
- ・保険証番号か運転免許証番号を入力
- ・接種券が手元に届いていれば接種券番号を入力

#### 受付表について

- ・受付表に記載してある予約番号は予約確認やキャン セル時に必要となる。
- ・印刷した受付表は、ワクチン接種当日に接種会場に 持参すること。

### 予約内容の確認・キャンセル

1. 予約サイトを開き、予約確認アイコンをクリック。

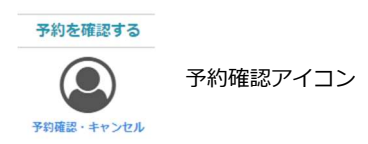

- 2. 組合員番号・パスワード・予約番号を入力後、認証ボ タンをクリック。
- 予約情報画面が表示される。画面を下にスクロールすると受付表印刷ボタンがあるのでそこから受付表の 再印刷も可能。

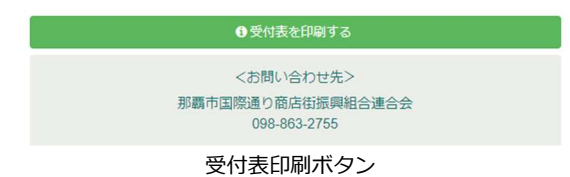

 予約をキャンセルしたい場合は、予約情報画面の予約 者情報下に「予約をキャンセルする」ボタンがあるの

予約キャンセルボタン

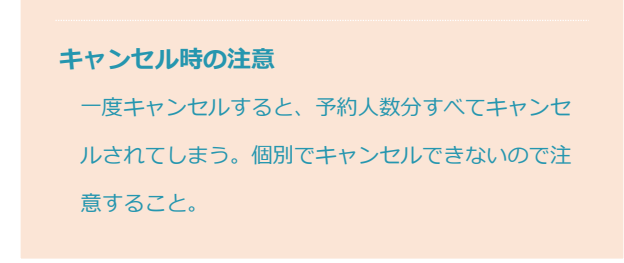